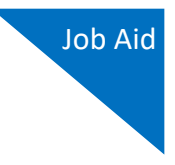

# **Identity Verification**

Before you receive access to eVoucher through Login.gov, you must verify your identity by uploading an acceptable form of identification (driver's license or state ID). This added security measure is to ensure that you are you and not someone pretending to be you.

**Note:** This is a one-time identity verification; if you have previously proven your identity through Login.gov, you are not required to do this again.

#### Step 1

After signing in to Login.gov, you are asked to verify your identity. If you're in the process of creating your Login.gov account, this step automatically appears after you've established your multi-factor authentication method(s). Click **Continue**.

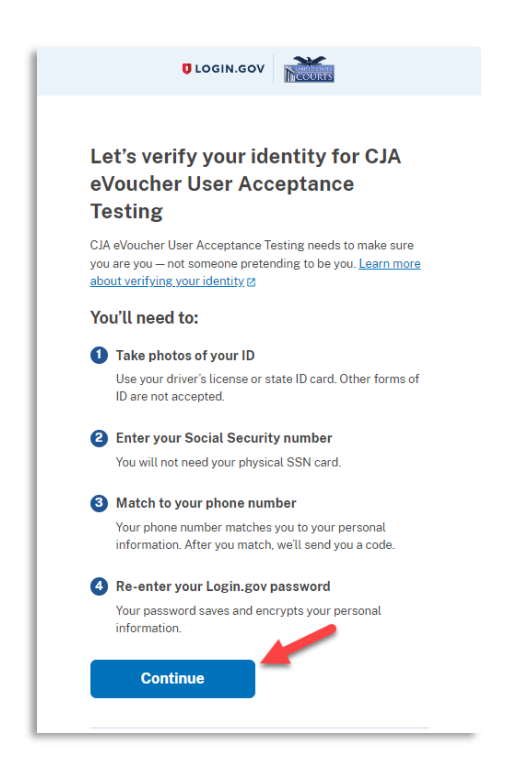

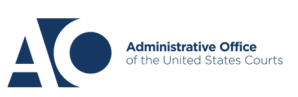

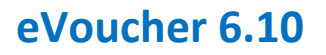

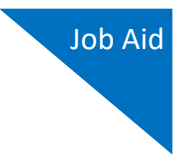

To continue, select the check box allowing Login.gov to ask for, use, keep, and share your personal information to verify your identity, and click **Continue**.

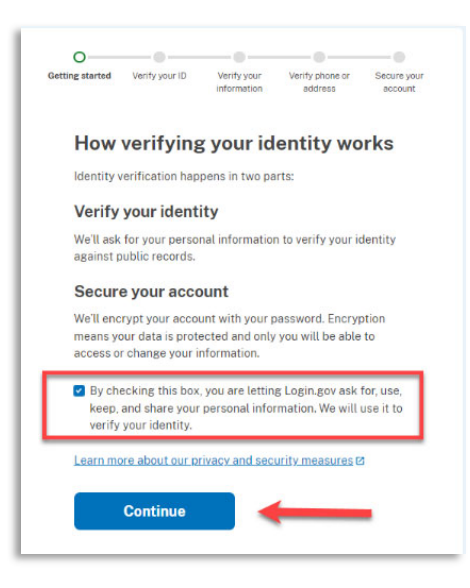

## Step 3

Choose an option for adding your identification information. Option one is to upload photos of your ID from your phone and option two is to upload photos directly from your computer.

| Getting started Ver             | Verify your Verify phone or Secure your address account                                                                                                    |  |  |  |  |
|---------------------------------|----------------------------------------------------------------------------------------------------|--|--|--|--|
| How wo                          | ould you like to add your ID?                                                                                                    |  |  |  |  |
| We'll collect i<br>state-issued | nformation about you by reading your<br>ID.                                                                                                    |  |  |  |  |
|                                 | Recommended<br>Use your phone to take photos                                                                                                    |  |  |  |  |
|                                 | You won't have to sign in again, and you'll<br>switch back to this computer after you take<br>photos. Your mobile phone must have a camera<br>and a web browser. |  |  |  |  |
|                                 | Phone number                                                                                                    |  |  |  |  |
|                                 | •                                                                                                    |  |  |  |  |
|                                 | Send link                                                                                                    |  |  |  |  |
|                                 | Continue on this computer                                                                                                    |  |  |  |  |
|                                 | Don't have a phone? Upload photos of your ID from this computer.                                                                                                 |  |  |  |  |
|                                 | Upload photos                                                                                                    |  |  |  |  |
| Cancel                          |                                                                                                    |  |  |  |  |
|                                 |                                                                                                    |  |  |  |  |

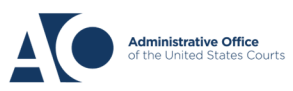

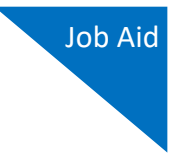

#### Option 1: Upload photos from phone (recommended)

#### **Option 1**

1. Click **Send link**. A message appears prompting you to check your cell phone for a text message with instructions for taking a photo of your ID to verify your identity.

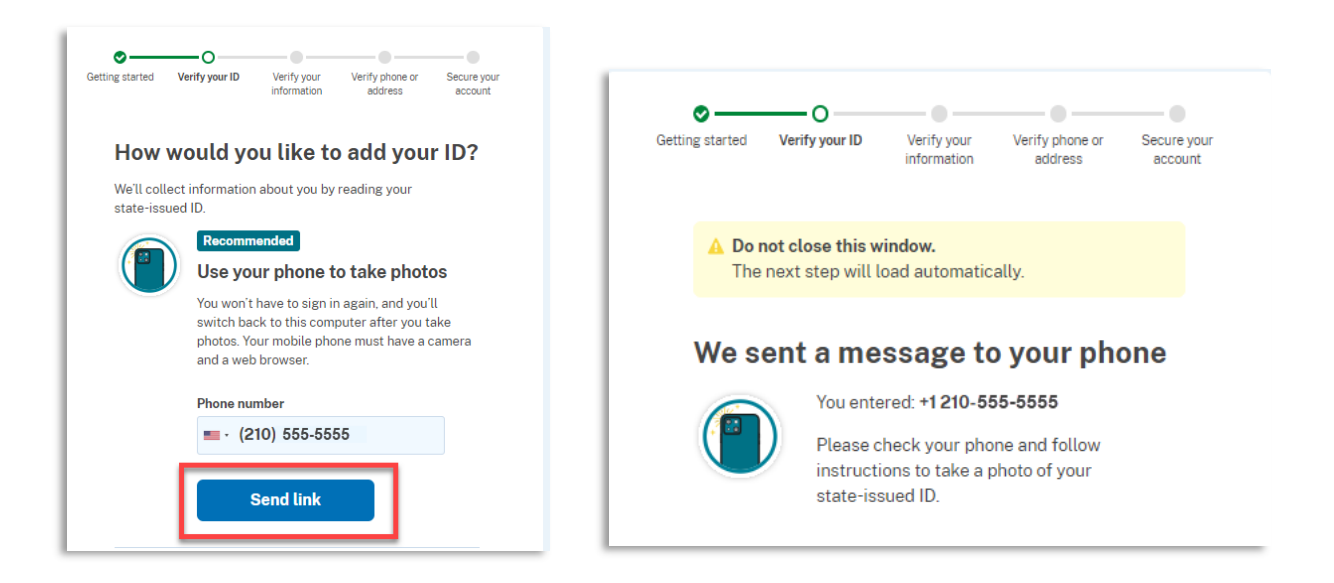

2. Tap the link in the text message. A message appears confirming that you are attempting to verify your identity to access eVoucher. Scroll down for additional instructions.

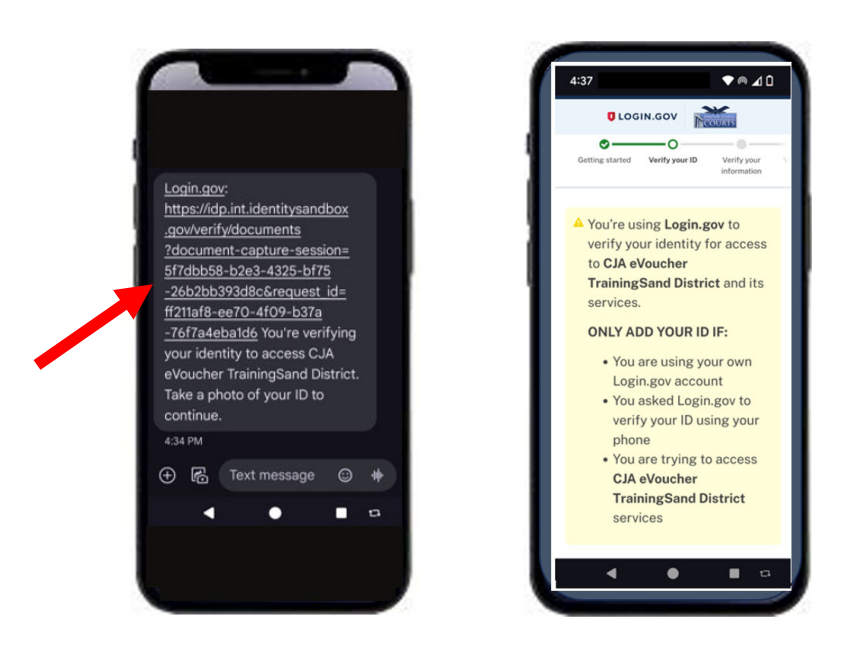

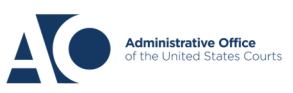

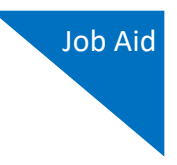

3. Tap **Take photo** to switch your phone to the camera function. Take a photo of the front of your ID card. Scroll down, and tap **Take photo** again to take a photo of the back of the card. Verify that each image appears in the appropriate box, and then tap **Submit**.

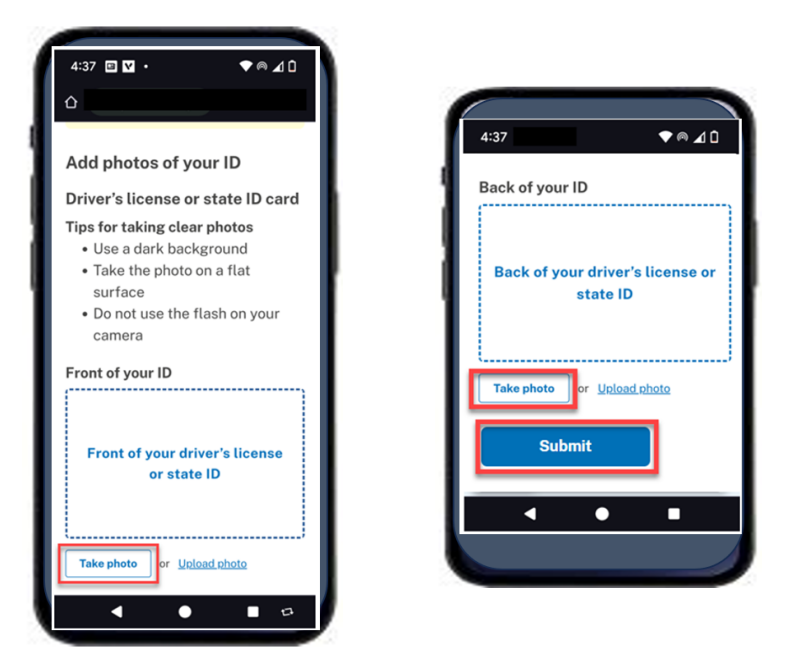

4. Login.gov verifies your identity from your photos, and prompts you to switch back to your computer to complete the process.

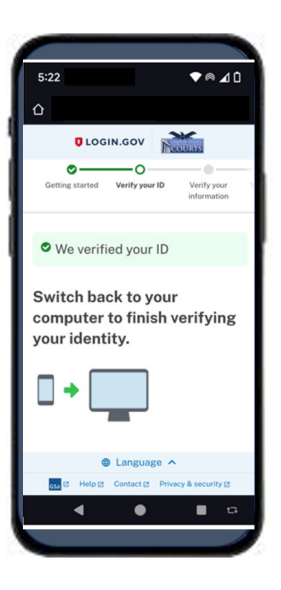

Continue to Step 4 to complete the identity verification process.

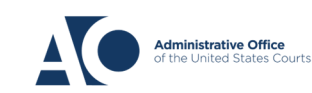

Login.gov

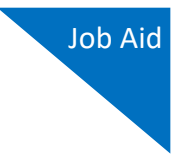

Option 2: Upload photos from your computer

**Option 2** 

1. Click **Upload photos** to upload photos of your ID from your computer.

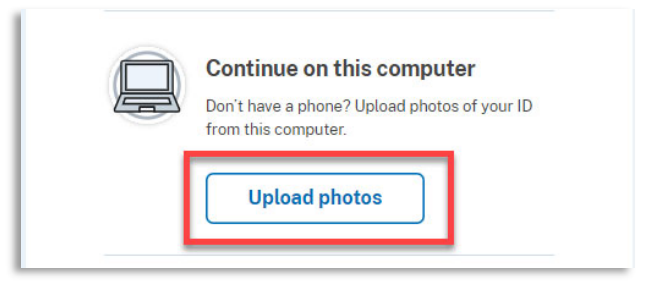

2. You can either drag photos of the front and back of your ID from your computer and drop them in the appropriate boxes, or click the **choose from folder** link to browse for and select the photos to add. Once the photos are uploaded, click **Submit**.

**Note:** You may see a processing screen the upload completes and Login.gov verifies your identity.

| ø                                              |                                                                                                 |                                                                  |                            |                     |
|------------------------------------------------|-------------------------------------------------------------------------------------------------|------------------------------------------------------------------|----------------------------|---------------------|
| Getting started                                | Verify your ID                                                                                  | Verify your information                                          | Verify phone or<br>address | Secure your account |
| Add J                                          | photos of                                                                                       | f your ID                                                        | )                          |                     |
| Driver                                         | 's license o                                                                                    | r state ID                                                       | card                       |                     |
| Tips for t<br>• Use<br>• Tak<br>• Do<br>• File | taking clear pho<br>a dark backgro<br>te the photo on a<br>not use the flas<br>a size should be | otos<br>ound<br>a flat surface<br>h on your cam<br>at least 2 MB | era                        |                     |
| Front of<br>Must be                            | <b>your ID</b><br>a JPG or PNG                                                                  |                                                                  |                            |                     |
| Fron                                           | nt of your d<br>sta<br>Drag file here or                                                        | river's lice<br>te ID<br>choose from fold                        | ense or                    |                     |
| Back of y<br>Must be                           | <b>your ID</b><br>a JPG or PNG                                                                  |                                                                  | }                          |                     |
| Bac                                            | <b>k of your d</b><br>sta<br>Drag file here or                                                  | river's lice<br>te ID                                            | ense or                    |                     |
|                                                | Submit                                                                                          |                                                                  |                            |                     |

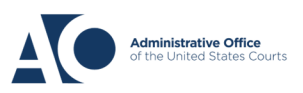

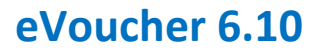

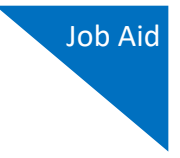

Once your identity has been verified, Login.gov verifies your name, date of birth, and address using your Social Security number (SSN). In the **Social Security number** field, enter your SSN, and then click **Continue**.

| Getting started Verify your ID Verify your Verify phone or Secure your address account                                                                          |  |  |  |  |  |
|----------------------------------------------------------------------------------------------------|--|--|--|--|--|
| We verified your ID                                                                                                    |  |  |  |  |  |
| Enter your Social Security number                                                                                                    |  |  |  |  |  |
| We need your Social Security number to verify your name,<br>date of birth and address. <u>Learn more about how we protect</u><br>your sensitive information (2) |  |  |  |  |  |
| Don't have a Social Security number?                                                                                                    |  |  |  |  |  |
| You must have a Social Security number to finish verifying<br>your identity. <u>Exit Login.gov and return to CJA eVoucher User</u><br><u>Acceptance Testing</u> |  |  |  |  |  |
| Social Security number<br>Example: 123-45-6789                                                                                                    |  |  |  |  |  |
| Show Social Security number                                                                                                    |  |  |  |  |  |
| Continue                                                                                                    |  |  |  |  |  |

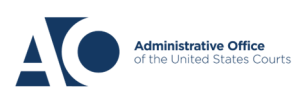

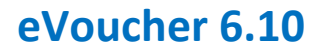

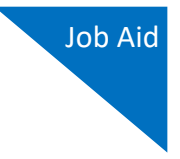

Your name, date of birth, and address are imported from your ID; verify the information is correct. If any of the information has errors, click the **Update** link next to it and make necessary corrections. Once your information is correct and complete, click **Submit**.

**Note:** You have five attempts to verify your personal information, after which your account will be locked. To unlock your account, contact Login.gov.

| ng started                                              | Verify your ID                                                                                                    | Verify your<br>information                                                                                                    | Verify phone or<br>address                                                                                                    | Secure you<br>account                                                                                                    |
|---------------------------------------------------------|----------------------------------------------------------------------------------------------------|----------------------------------------------------------------------------------------------------|----------------------------------------------------------------------------------------------------|----------------------------------------------------------------------------------------------------|
| Verif                                                   | y your in                                                                                                    | formati                                                                                                    | on                                                                                                    |                                                                                                    |
| We read<br>any upda                                     | your informatic<br>ates before sub                                                                                                    | on from your II<br>mitting for ver                                                                                                    | ). Review it and r<br>ification.                                                                                                    | make                                                                                                    |
| First nan<br>Last nan<br>Date of b<br>ID numb           | ne: David<br>ne: Attorney<br>pirth: October 6<br>er: 1111111111111                                                                                  | , 1938                                                                                                    |                                                                                                    |                                                                                                    |
| Address<br>Address<br>City: GRI<br>State: M<br>ZIP Code | line 1: 1 FAKE R<br>line 2:<br>EAT FALLS<br>T<br>e: 59010                                                                                           | D                                                                                                    |                                                                                                    | <u>Update</u>                                                                                                    |
| Social S                                                | ecurity number                                                                                                    | : 5**-**-**5                                                                                                    |                                                                                                    | Update                                                                                                    |
| Sho                                                     | ow Social Secu                                                                                                    | rity number                                                                                                    |                                                                                                    |                                                                                                    |
|                                                         | Submit                                                                                                    |                                                                                                    |                                                                                                    |                                                                                                    |
|                                                         | Verif<br>We read<br>any updi<br>First nar<br>Last nan<br>Date of I<br>ID numb<br>Address<br>Address<br>City: GR<br>State: M<br>ZIP Cod.<br>Social S | Verify your in<br>We read your informatic<br>any updates before sub<br>First name: David<br>Last name: Attorney<br>Date of birth: October 6<br>ID number: 111111111111<br>Address line 1: IFAKE F<br>Address line 2:<br>City: GREAT FALLS<br>State: MT<br>ZIP Code: 59010<br>Social Security number<br>Show Social Secu<br>Submit | Verny your information<br>Verny your information<br>We read your information from your IL<br>any updates before submitting for ver<br>First name: Attorney<br>Date of birth. October 6, 1938<br>ID number: 11111111111<br>Address line 2:<br>City: GREAT FALLS<br>State: MT<br>ZIP Code: 59010<br>Social Security number: 5****5<br>Submit | Information Verify your Verify poor   We read your information from your ID. Review it and r<br>any updates before submitting for verification.   First name: David   Last name: Attorney   Date of birth: October 6, 1938   ID number: 11111111111   Address line 1: IFAKE RD   Address line 2: City: GREAT FALLS   State: MT   ZIP Code: 59010   Social Security number: 5   Submit |

#### Step 6

Next, verify your phone number. To do this, in the **Phone number** field, enter your phone number, and then click the appropriate radio button to receive a one-time code either by text message or phone call. Click **Send code**.

| o                         |                                                       | <b>o</b>                                             | 0                                      |                        |
|---------------------------|-------------------------------------------------------|------------------------------------------------------|----------------------------------------|------------------------|
| Getting started           | Verify your ID                                        | Verify your<br>information                           | Verify phone or<br>address             | Secure your<br>account |
| 👁 We                      | verified your inf                                     | ormation                                             |                                        |                        |
| Verif                     | y your pł                                             | none nu                                              | mber                                   |                        |
| We'll che<br>code. Thi    | ck this number<br>is is to help veri                  | with records<br>fy your identit                      | and send you a o<br>y.                 | ne-time                |
| Enterap<br>• Bas<br>• You | whone number t<br>ed in the United<br>or primary numb | <b>hat is:</b><br>d States (inclu<br>per (the one yo | ding U.S. territor<br>u use the most o | ries)<br>often)        |
| Learn mo                  | ore about what                                        | ohone number                                         | to use 🛛                               |                        |
| Phone nu                  | umber<br>210) 555-55                                  | 55                                                   |                                        |                        |
| How s                     | hould we se                                           | end a code                                           | ?                                      |                        |
| If you ent<br>below.      | tered a landline                                      | above, please                                        | e select "Phone o                      | all"                   |
| O Tex                     | t message (SM                                         | S) O                                                 | Phone call                             |                        |
|                           |                                                       |                                                      |                                        |                        |

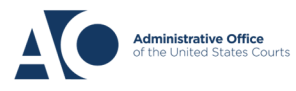

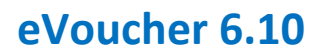

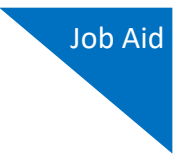

In the **One-time code** field, enter the code sent to your device, and then click **Submit**.

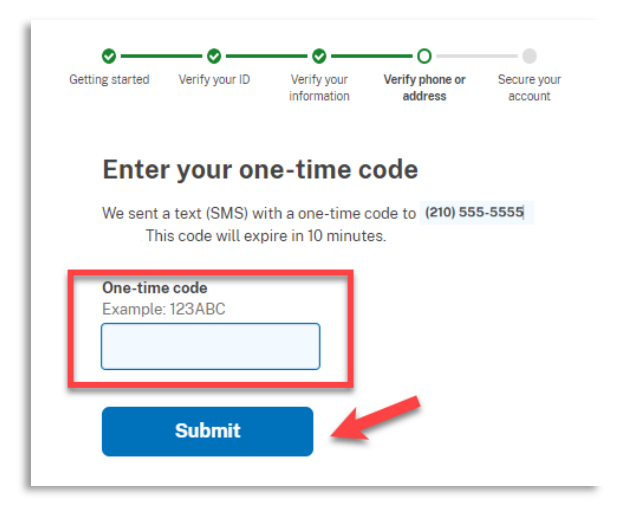

# Step 8

Once your phone number is verified, re-enter the password you created to access Login.gov and then click **Continue**.

| ©<br>Getting started                             | Verify your ID                                                                                                    | Verify your information | Verify phone or address | O<br>Secure your<br>account |  |  |  |
|--------------------------------------------------|----------------------------------------------------------------------------------------------------|-------------------------|-------------------------|-----------------------------|--|--|--|
| 🛛 We                                             | verified your ph                                                                                                    | none number             |                         |                             |  |  |  |
| <b>Re-e</b><br>Login.go<br>This mea<br>be able t | <b>Re-enter your Login.gov password</b><br>Login.gov will encrypt your information with your password.<br>This means that your information is secure and only you will<br>be able to access or change it. |                         |                         |                             |  |  |  |
| Passwor                                          | d<br>••••••<br>passworo                                                                                                    |                         | <u>Forgor pa</u>        | sswordz                     |  |  |  |
|                                                  | Continue                                                                                                    |                         |                         |                             |  |  |  |

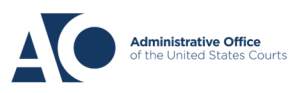

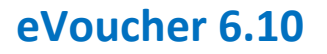

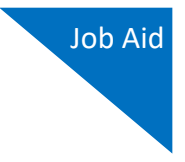

A personal key is generated. You will need this key if you ever forget your password or lose your authentication method. Keep your key in a secure place and do not share it with anyone. Select the check box to confirm that you have saved your personal key, and then click **Continue**.

| ©<br>Getting started                          | Verify your ID                                                             | Verify your information                                                           | Verify phone or<br>address                            | O<br>Secure your<br>account |
|-----------------------------------------------|----------------------------------------------------------------------------|-----------------------------------------------------------------------------------|-------------------------------------------------------|-----------------------------|
| 👁 We                                          | secured your ve                                                            | erified informa                                                                   | ation                                                 |                             |
| Save                                          | your pe                                                                    | rsonal k                                                                          | еу                                                    |                             |
| Your perso                                    | VGCH - M<br>nal key was ger<br>COPX                                        | CDA - CG                                                                          | /R - HAX8<br>uary 22, 2024 a<br>kt file) € Print      | t 11:33 AM                  |
| You need<br>Keep it s<br>If you re<br>need to | d your personal<br>safe and don't s<br>set your passwo<br>verify your iden | l <b>key if you for</b><br><b>hare it with a</b><br>ord without yo<br>tity again. | <b>get your passwo<br/>nyone.</b><br>ur personal key, | ord.<br>you'll              |
| Learn m                                       | ore about the p                                                            | ersonal key 🗷                                                                     |                                                       |                             |
| 🗆 I save                                      | d my personal I                                                            | key in a safe p                                                                   | lace.                                                 |                             |
|                                               | Continue                                                                   |                                                                                   |                                                       |                             |

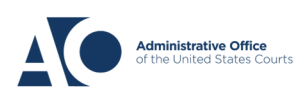

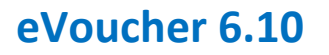

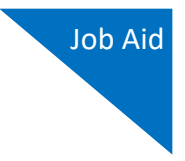

Next, you are asked to connect, or link, your Login.gov account with your eVoucher account. It is recommended that you add a secondary authentication method if you have not already done so. Follow the instructions to add the authentication method, and then click **Agree and continue**.

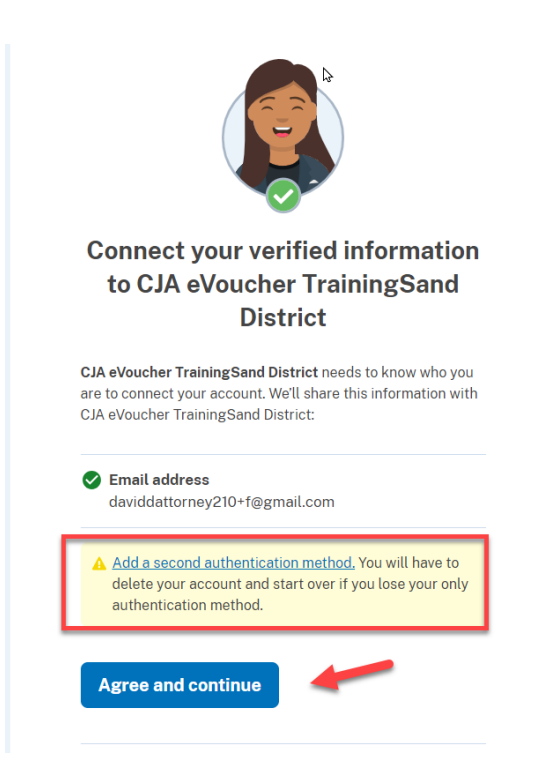

Your Login.gov account is now verified. For instructions on adding an authentication method, view the **Adding an Authentication Method** job aid. To continue linking your Login.gov account to your eVoucher account, view the **Linking your eVoucher Account with your Login.gov Account** job aid and begin at Step 4.

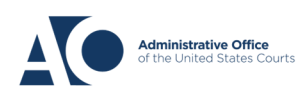